附件1

# 文化旅游职称业绩类型

#### 一、荣誉称号

荣誉称号文件或证书,其他。

#### 二、评奖或比赛

评奖或比赛结果文件或证书,获奖剧节目演出节目单, 其他。

#### 三、学术论文或著作

公开发表论文的期刊封面、版权页、目录、正文等;著 作的封面、版权页、前言、目录、后记等能反映个人作用的 关键性页面(原则上正文不录入);如是学术演讲或学术会 议交流理论文章,应提供主办方邀请函、奖证书或宣读证书 等佐证资料;其他。

#### 四、文旅活动(含展览、展示、展演、节会等)

活动实施方案、成果方案,参演剧节目展演节目单,其他。

### 五、业务项目(含案例)

项目计划(方案)、完成后的认定或考核、评估材料等 佐证材料,案例的编写文档、效果反馈或参与行业交流、出 版、媒体宣传等佐证材料。

#### 六、行业标准、规划、章程、制度等

采用或发布文件,工作方案、项目合同或中标通知等委

托佐证材料, 评审验收或印发文件等考核佐证材料, 其他。

七、个人代表作(含调研报告、政策建议、建言献策报 告、技术设计方案等)

采用或发布文件,同行专家鉴定意见书(含专家签字及 其职称证书),代表作正文,其他。

#### 八、研究课题(含专利等)

立项报告、结项报告,专利证书,考古调查报告,考古 发掘报告,文物鉴定评估报告,其他。

#### 九、单位补充资料

补充文件,集体研究、公示无异议等佐证资料

#### 十、倾斜政策

基层工作年限及考核佐证资料;海外归国人员、党政机 关交流或部队转业安置到企事业单位从事专业技术工作人 员的佐证资料,其他。

#### 十一、继续教育

培训、线上教育、学术活动、继续教育实践活动、学历教育、自学或理论成果等学习证明或记录,其他。

#### 十二、年度考核

单位考核表或证明,其他。

#### 十三、其他

审计报告等经济经营成果,文化创意或技术转化成果等。

附件2

# 四川省文化和旅游职称业绩记录系统

# 使用手册

# 2024 年 08 月

| 1. | 注册            | 5  |
|----|---------------|----|
| 2. | 登录            | 6  |
| 3. | 个人业绩填报        | 6  |
|    | 3.1. 基本信息     | 7  |
|    | 3.2. 业绩资料     | 8  |
|    | 3.3. 补充资料     | 12 |
|    | 3.4. 公共业绩查询   | 16 |
|    | 3.5. 申请经办人 领导 | 17 |
| 4. | 单位业绩管理        | 18 |
|    | 4.1. 公共业绩档案新增 | 18 |
|    | 4.2. 公共业绩档案查询 | 21 |
|    | 4.3. 基本信息     | 21 |
|    | 4.4. 业绩资料列表   | 22 |
|    | 4.5. 补充资料列表   | 23 |

—4—

# 1. 注册

用户访问"四川省文化和旅游职称服务信息系统"首页(网 址为 https://wlzc.tsichuan.com/),点击个人用户注册,输入对应 信息,填写完毕后点击"提交注册信息",完成信息注册。

| C :: wizc.tsichuan.com |                       |
|------------------------|-----------------------|
| <u></u>                | 四川省文化和旅游厅职称服务信息系统     |
|                        |                       |
|                        | ▲ 清输入身份证号码或用户名        |
|                        | □ 请输入密码               |
|                        | □ 请输入验证码 1819<br>忘记密码 |
|                        | <u> </u>              |
|                        | 个人注册  专家注册            |

# 图 1-1 系统首页

|         |                       | 个人注册    |         |  |
|---------|-----------------------|---------|---------|--|
| * 市州    | 请选择 イ                 | *区县     | 请选择 >>  |  |
| * 身份证号  |                       | * 姓名    |         |  |
| * 性别    | 请选择 ~                 | * 地址    |         |  |
| * 请设置密码 |                       | * 请确认密码 |         |  |
| * 手机    | 至少包含字母、数字、特殊字符,10-16位 | * 办公电话  | 格式。区号电话 |  |
| * 电子邮箱  |                       |         |         |  |
|         |                       | 提交注册信息  |         |  |

图 1-2 注册

# 2. 登录

1. 登录首页

| 乐号登录       |                |  |   |
|------------|----------------|--|---|
| ▲ 请输入身份证号码 | 或用户名           |  |   |
| 合 请输入密码    |                |  | 1 |
| 请输入验证码     | 4 2 4 8        |  |   |
| 受责         | 志记密码           |  |   |
| 个人注册 专家注   | E <del>M</del> |  |   |

图 2-1 登录

 输入用户名和密码,点击登录进入系统,个人进入菜单如下: 其中包括首页、职称管理、业绩记录、业绩记录列表等菜单。

# 3. 个人业绩填报

—6—

用户点击"个人业绩填报",进入业绩信息管理模块,模块

中包含基本信息、业绩资料、补充资料、信用记录、公共业绩档案查询等功能。

### 3.1.基本信息

用户点击"基本信息"进入基本信息管理界面,完善基本信息后,点击"保存基本信息"完成信息保存。

| 首页       | 生成业绩资料   |               |           |          |          |                                         |
|----------|----------|---------------|-----------|----------|----------|-----------------------------------------|
| 个人业绩填报   | 姓名       | **            | 曾用名       | 123      | 性別       | 5                                       |
| 基本信息     | 民族       | 汉族            | 輕度        | 123      | 参加工作时间   | iiii 2021-09-01                         |
| 业绩资料     | 出生日期     | 1993-10-16    | 出生地       | 四川       | 联系电话     | 1000000                                 |
| 补充资料     | 身份证号     | constances to | 手机        | 10000170 | 8788     | Tormingges, Auto                        |
| 信用记录     | 地址       | 123123        | 单位全称      | /11      | 单位统一信用代码 | 100000000000000000000000000000000000000 |
| 公共业绩和重要间 | 所屬原列(专业) | 专业            | 现从事专业技术工作 | 123      |          |                                         |
| 申请经办人 领导 | 有无职称     | <b>H</b>      | 已取得职称名称   | 123      | 已取得职称时间  | D (mark) at                             |
| 拉业绩管理    | 学历层次     | 大学本科          | 毕业学校及专业   | 123      | 毕业时间     | 2024-07-31                              |
| E职资格列表   | 单位及职务    | 123           | 任职时间      |          |          |                                         |
| 称管理      | 主要业绩描述   | 123123        |           |          |          |                                         |

注:只有項可基本後應信才能填写业绩材料。

### 图 3.1-1 基本信息

注意:如单位名称不存在,则点击"添加单位"进入单位新 增界面,完善单位信息,点击"提交添加单位"完成单位信息录 入。

| 添加单位     |                                                                                                    |                                                 |                                                                              | × |
|----------|----------------------------------------------------------------------------------------------------|-------------------------------------------------|------------------------------------------------------------------------------|---|
| *市州      | 諸选择                                                                                                    | *区县                                             | · 講选译 ~ ~                                                                    |   |
| * 归囗送审单位 | 清选译 イ                                                                                                    |                                                 |                                                                              |   |
| * 单位全称   |                                                                                                    | * 单位统一信用代码                                      |                                                                              |   |
| 上级单位     | ◎項與不能乃全<br>请输入关键词                                                                                                    |                                                 |                                                                              |   |
|          | 注意事项:<br>1、送案单位,市(州)申报人员送案单位填写对应市(州)。<br>案单位填写对应省查款门全名(例如:四川省数有厅、四川省生<br>名(非下屬企业全名)。。<br>2、如果上级单位在系统中存在,请输入上级单位名称;如果设计 | 当属大型国有企业单位填写[]<br>态环境厅、四川省交通运输<br>与上级单位或者上级单位在新 | 四川省政府国有资产监督管理委员会。省直部门企事业单位送<br>厅),中央担川企业下属单位送审单位填写中央赶川企业全<br>系统中不存在,不用输入上级单位 |   |
|          |                                                                                                    | 提交添加单位                                          |                                                                              |   |

图 3.1-2 新增单位

### 3.2.业绩资料

### 3.2.1. 业绩资料填报

用户点击"业绩资料"进入业绩资料信息管理界面,点击列表上方"增加业绩资料",进入业绩资料添加界面。

| 业绩记录 > 业绩资料              |  |    |        |        |         |      |         |        |    |       |
|--------------------------|--|----|--------|--------|---------|------|---------|--------|----|-------|
| ▲ 首页                     |  |    |        |        |         |      |         |        |    |       |
| ● 个人业绩填报                 |  | 序号 | 小镍苯亚   | 业结名称   | 取得时间    | 业绩单位 |         | 状态     | 附件 | 操作    |
| <ul> <li>基本信息</li> </ul> |  | 1  | 评奖或比赛类 | 1244   | 2024-02 | 12   | 12      | 单位领导同意 |    | ∞ ‰ ⊻ |
| ▶ 业绩变到                   |  | 2  | 评奖或比赛类 | 我的测试业绩 | 2024-02 | 业德单位 | 间斯顿波斯蒂芬 | 单位领导同意 | L  | ◎ ‰ ⊻ |
|                          |  |    |        |        |         |      |         |        |    | - V - |

#### 图 3.2.1-1 业绩资料列表

输入业绩相关信息,点击"选择公共业绩",可查看相关单 位发布的公共业绩信息,可选择与本人相关的业绩信息作为证明 信息,确认信息无误后点击"确定"完成信息保存,并在列表中 进行展示。

|         |              |               | 业绩资料  |    |    |
|---------|--------------|---------------|-------|----|----|
| 序号 业绩类型 | 增加           |               |       |    | ×  |
|         | *业绩类型        | 请选择 ~         | *业绩名称 |    |    |
| 共0条 <   | *取得时间        | <b>首 选择日期</b> | *业绩单位 |    |    |
| 注意事项:   | *个人在业绩中所起的作用 |               |       |    |    |
|         | 选择公共业绩       |               |       | ,  | 8  |
|         |              |               |       | 取消 | 确定 |

# 图 3.2.1-2 业绩资料新增

| 单 位      | 名 称                          |        | 业绩档案名称 |         | <u>7</u> F \$ | ₹ 类型 全部 | ~            |
|----------|------------------------------|--------|--------|---------|---------------|---------|--------------|
| 审批<br>Q董 | 状态 多选                        |        |        |         |               |         |              |
| 序号       | 业绩类型                         | 业绩档案名称 | 主办单位   | 时间      | 状态            | 证明文件    | 操作           |
| 1        | 评奖或比赛类                       | 阿斯蒂芬   | 123    | 2024-02 | 已发布           |         | <b>→</b> √ ⊚ |
| 2        | 文旅活动类(含展<br>览、展示、展演、节<br>会等) | 档案名称   | 成都亿嘉   | 2024-02 | 已发布           |         | √ ©          |
| 共2条      | < 1 →                        | 前往 1 页 |        |         |               |         |              |

# 图 3.2.1-3 公共业绩资料选择

点击列表中"上传"按钮,可上传对应证明材料。

| + 増加 | 业绩资料<br>+ 還加业绩资料 |        |         |      |                 |      |      |            |  |  |  |  |
|------|------------------|--------|---------|------|-----------------|------|------|------------|--|--|--|--|
| 序号   | 业绩类型             | 业绩名称   | 取得时间    | 业绩单位 | 个人在业绩中所起的<br>作用 | 状态   | 附件   | 操作         |  |  |  |  |
| 1    | 学术成果类            | 12     | 2024-02 | 12   | 12              | 撤回修改 |      | ◎ ⁄ (111 Č |  |  |  |  |
| 共1条  | < 1 >            | 前往 1 页 |         |      |                 |      | 工長人代 | -          |  |  |  |  |

图 3.2.1-4 业绩资料上传附件

### 3.2.2. 业绩资料修改

如填写的信息有误,可点击列表中的"修改"按钮进行修改

操作。

| + 増加 | 业绩资料<br>+ 增加业绩资料 |        |         |      |    |      |    |            |  |  |  |  |  |
|------|------------------|--------|---------|------|----|------|----|------------|--|--|--|--|--|
| 序号   | 业绩类型             | 业绩名称   | 取得时间    | 业绩单位 |    | 状态   | 附件 | 操作         |  |  |  |  |  |
| 1    | 学术成果类            | 12     | 2024-02 | 12   | 12 | 撤回修改 | 6  | ◎ ℓ ₫ Ò    |  |  |  |  |  |
| 共1条  | 〈 1 〉 信          | 前往 1 页 |         |      |    |      | í! | <b>多</b> 政 |  |  |  |  |  |

# 图 3.2.2-1 业绩资料信息列表

| 修改           |             |       |    |    | ×  |
|--------------|-------------|-------|----|----|----|
| *业绩类型        | 学术成果类       | *业绩名称 | 12 |    |    |
| *取得时间        | iiii 202402 | *业绩单位 | 12 |    |    |
| *个人在业绩中所起的作用 | 12          |       |    |    |    |
| 选择公共业绩       |             |       |    | li |    |
|              |             |       |    | 取消 | 角定 |

图 3.2.2-2 业绩资料信息修改

# 3.2.3. 业绩资料删除

如填写的信息有误,可点击列表中的"删除"按钮进行删除 操作。

| + 増 | 加业绩资料   |        |         | 业项算科 |    |      |    |              |
|-----|---------|--------|---------|------|----|------|----|--------------|
| 序号  | 业绩类型    | 业绩名称   | 取得时间    | 业绩单位 |    | 状态   | 附件 | 操作           |
| 1   | 学术成果类   | 12     | 2024-02 | 12   | 12 | 撤回修改 | 6  | © گِ أَتْ كُ |
| 共1条 | 〈 1 〉 前 | 前往 1 页 |         |      |    |      | 删除 |              |

图 3.2.3-1 业绩资料信息列表删除

### 3.2.4. 业绩上报

信息填写完整后,确认无误可点击列表中的"上报"按钮进行上报,一旦上报后则不能进行修改删除等操作,只能进行查看或者撤回。

| + 増  | 加业绩资料      |        |               |       |    |      |    |      |
|------|------------|--------|---------------|-------|----|------|----|------|
| 序号   | 业绩类型       | 业绩名称   | 取得时间          | 业绩单位  |    | 状态   | 附件 | 操作   |
| 1    | 学术成果类      | 12     | 2024-02       | 12    | 12 | 撤回修改 | 0  | ◎ℓі≀ |
| 共1条  | < 1 > 育    | 前往 1 页 |               |       |    |      |    |      |
| 注意事项 | <u></u> ፹: |        |               |       |    |      |    |      |
|      |            |        |               |       |    |      |    |      |
|      |            | 提示     |               |       | ×  |      |    |      |
|      |            | • #3   | 操作将提交审核, 是否继续 | ?     |    |      |    |      |
|      |            |        |               | 取消 确定 |    |      |    |      |
|      |            |        |               |       |    |      |    |      |

图 3.2.4-1 业绩资料信息上报

## 3.2.5. 业绩撤回

如发现信息有误,管理用户未进行审批时,可点击列表中的"撤回"按钮进行撤回操作,撤回后可修改信息继续上报。

|                                       | 业绩资料         |                |      |    |                  |        |       |  |  |  |  |
|---------------------------------------|--------------|----------------|------|----|------------------|--------|-------|--|--|--|--|
| 资资料<br>445 米 刑                        | 山柱夕近         | 现49ptta        | 业结构合 |    | 4 <del>4</del> * | 844    | 12/1- |  |  |  |  |
| ····································· | 业硕白朳         | HX149口71167    | 业硕半位 |    | 1/135            | PT91++ | 3¥TF  |  |  |  |  |
| 术成果类                                  | 12           | 2024-02        | 12   | 12 | 待单位同意            |        | Ó     |  |  |  |  |
| < 1 > 前                               | 游 <b>1</b> 页 |                |      |    |                  |        |       |  |  |  |  |
|                                       | 提示<br>① 此    | 景作将撤销审核, 是否继续; | 取消   | ×  |                  | }      | 敵回    |  |  |  |  |

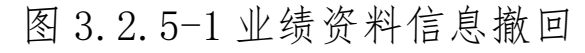

### 3.3.补充资料

### 3.3.1. 补充资料填报

用户点击"补充资料"进入补充资料信息管理界面,点击列表上方"增加补充资料",进入补充资料添加界面。

| + 2010年2月1日<br>2010年2月1日 |        |        |         |      |             |            |      |          |        |                 |  |
|--------------------------|--------|--------|---------|------|-------------|------------|------|----------|--------|-----------------|--|
| 序号                       | 业绩关型1  | 补充资料名称 | 取得时间    | 业绩单位 | 个人在业绩中所起的作用 | 状态         | 补充文件 | 集体研究佐证资料 | 公示佐证资料 | 操作              |  |
| 1                        | 评奖或比赛类 | 测试亿嘉   | 2024-02 | 测试亿嘉 | 测试谢谢        | 撤回修改       | ٥    | ٥        | ٥      | © &<br>⊡ O<br>⊻ |  |
| 2                        | 评奖或比赛类 | ad     | 2024-02 | asd  | asd         | 单位领导<br>同意 | ٥    | 8 🖬 🔿    |        | © %<br>*        |  |

图 3.3.1-1 补充业绩资料信息

输入补充资料相关信息,点击"选择公共业绩",可查看相 关单位发布的公共业绩信息,可选择与本人相关的业绩信息作为 证明信息,确认信息无误后点击"确定"完成信息保存,并在列 表中进行展示。

| 增加           |               |         | ×     |
|--------------|---------------|---------|-------|
| *业绩类型        | 清选择           | *补充资料名称 |       |
| *取得时间        | <b>茴 选择日期</b> | *业绩单位   |       |
| *个人在业绩中所起的作用 |               |         |       |
| 选择公共业绩       |               |         |       |
|              |               |         | 取消 确定 |

图 3.3.1-2 补充业绩资料信息新增

| 位          | 名 称                          |        | 业绩档案名称 |         | 业绪  | 青类型 | 全部 | ~    |  |  |
|------------|------------------------------|--------|--------|---------|-----|-----|----|------|--|--|
| 审批状态 多选    |                              |        |        |         |     |     |    |      |  |  |
| Q 查译       | 0                            |        |        |         |     |     |    |      |  |  |
| <b>茅</b> 号 | 业绩类型                         | 业绩档案名称 | 主办单位   | 时间      | 状态  | 证明  | 文件 | 操作   |  |  |
| 1          | 评奖或比赛类                       | 阿斯蒂芬   | 123    | 2024-02 | 已发布 |     |    | →√ ◎ |  |  |
| 2          | 文旅活动类(含展<br>览、展示、展演、节<br>会等) | 档案名称   | 成都亿嘉   | 2024-02 | 已发布 |     |    | √ ©  |  |  |

图 3.3.1-3 补充业绩资料选择公共业绩

点击列表中"上传"按钮,可上传对应证明材料,上传后可 点击"查看"图标进行查看对应附件,如需替换文件,可直接重 新上传,或者点击删除附件后进行重新上传。

| + 增加时无资料 |        |             |         |      |             |     |   |      |          |        |             |  |
|----------|--------|-------------|---------|------|-------------|-----|---|------|----------|--------|-------------|--|
| 序号       | 业绩类型   | 补充资料名称      | 取得时间    | 业绩单位 | 个人在业绩中所起的作用 | 状态  |   | 补充文件 | 集体研究佐证资料 | 公示佐证资料 | 操作          |  |
| 1        | 评奖或比赛类 | 成为          | 2024-02 | 阿斯蒂芬 | 测试谢谢        | 填报中 |   | ō    | ٥        | õ      | © ⁄_<br>₫ Ò |  |
| 2        | 评奖或比赛类 | ad          | 2024-02 | asd  | asd         | 填报中 | ~ | ô    | ò        | ô      | © ⁄∠<br>₫ Ů |  |
| ++ 2 &=  | < 1 >  | <b>新注 1</b> | 丙       |      |             |     |   |      |          |        |             |  |

图 3.3.1-4 补充业绩资料上传附件

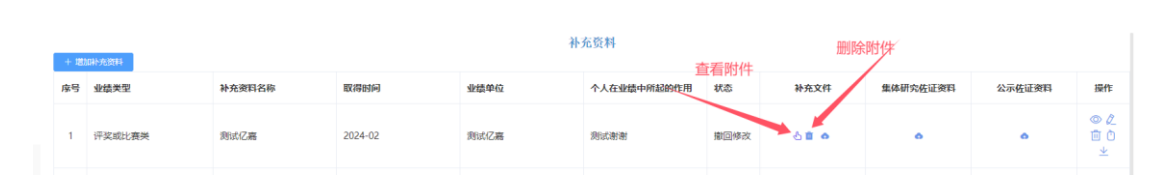

图 3.3.1-5 补充业绩资料查看、删除附件

### 3.3.2. 补充资料修改

如填写的信息有误,可点击列表中的"修改"按钮进行修改

操作。

| + 増加  | + 增加补充资料 |        |         |      |                 |     |      |          |        |                   |  |  |
|-------|----------|--------|---------|------|-----------------|-----|------|----------|--------|-------------------|--|--|
| 序号    | 业绩类型     | 补充资料名称 | 取得时间    | 业绩单位 | 个人在业绩中<br>所起的作用 | 状态  | 补充文件 | 集体研究佐证资料 | 公示佐证资料 | 操作                |  |  |
| 1     | 评奖或比赛关   | 成为     | 2024-02 | 阿斯蒂芬 | 测试谢谢            | 填报中 | ô    | ô        | ô      | <b>⊘</b> ∠<br>₫ 0 |  |  |
| 2     | 评奖或比赛类   | ad     | 2024-02 | asd  | asd             | 填报中 | ó    | ó        | ô      | © ⁄_<br>⊡ Ò       |  |  |
| 共 2 条 | < 1 >    | 前往 1   | 页       |      |                 |     |      |          |        |                   |  |  |

# 图 3.3.2-1 补充业绩资料修改列表

| 修改   |                   |            |         |      |    | ×  |
|------|-------------------|------------|---------|------|----|----|
|      | *业绩类型             | 评奖或比赛类 🗸 🗸 | *补充资料名称 | 成为   |    |    |
|      | *取得时间             | 202402     | *业绩单位   | 阿斯蒂芬 |    |    |
| *个人衣 | <u>生业</u> 绩中所起的作用 | 测试谢谢       |         |      |    |    |
| 选择公共 | 地绩                | 成都亿嘉(档案名称) |         |      |    | 0  |
|      |                   |            |         |      | 取消 | 确定 |

# 图 3.3.2-2 补充业绩资料修改

## 3.3.3. 补充资料删除

如填写的信息有误,可点击列表中的"删除"按钮进行删除 操作。

| 补充资料<br>+ 增加补充资料 |        |        |         |      |                 |     |      |          |        |              |  |
|------------------|--------|--------|---------|------|-----------------|-----|------|----------|--------|--------------|--|
| 序号               | 业绩类型   | 补充资料名称 | 取得时间    | 业绩单位 | 个人在业绩中<br>所起的作用 | 状态  | 补充文件 | 集体研究佐证资料 | 公示佐证资料 | 操作           |  |
| 1                | 评奖或比赛关 | 成为     | 2024-02 | 阿斯蒂芬 | 测试谢谢            | 填报中 | ô    | ô        | ô      | © &<br>⊡ Ò   |  |
| 2                | 评奖或比赛类 | ad     | 2024-02 | asd  | asd             | 填报中 | ô    | ô        | ô      | ⊘ ⊘<br>1 أ أ |  |
| 共2条              | < 1 >  | 前往 1   | 页       |      |                 |     |      |          | 删除     |              |  |

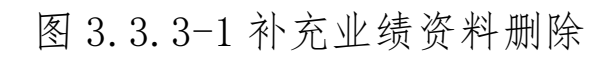

### 3.3.4. 补充资料上报

信息填写完整后,确认无误可点击列表中的"上报"按钮进行上报,一旦上报后则不能进行修改删除等操作,只能进行查看或者撤回。

| + 増) | 补充资料<br>+ 增加补充资料                                                                             |        |         |      |                 |     |      |          |        |            |  |  |
|------|----------------------------------------------------------------------------------------------|--------|---------|------|-----------------|-----|------|----------|--------|------------|--|--|
| 序号   | 业绩类型                                                                                         | 补充资料名称 | 取得时间    | 业绩单位 | 个人在业绩中<br>所起的作用 | 状态  | 补充文件 | 集体研究佐证资料 | 公示佐证资料 | 操作         |  |  |
| 1    | 评奖或比赛类                                                                                       | 成为     | 2024-02 | 阿斯蒂芬 | 测试谢谢            | 填报中 | ô    | ò        | ô      | ◎ ¢<br>前 Ò |  |  |
| 2    | 评奖或比赛类                                                                                       | ad     | 2024-02 | asd  | asd             | 填报中 | ô    | ô        | ô      | © ℓ<br>₫ 0 |  |  |
| 共2条  | 共2金     1     )     能住     1     页       提示     ×       ①     此操作将提交审核,是否继续?       取消     範定 |        |         |      |                 |     |      |          |        |            |  |  |

图 3.3.4-1 补充业绩资料上报

# 3.3.5. 补充资料撤回

如发现信息有误,管理用户未进行审批时,可点击列表中的"撤回"按钮进行撤回操作,撤回后可修改信息继续上报。

| 序号  | 业绩类型   | 补充资料名称 | 取得时间             | 业绩单位       | 个人在业绩中<br>所起的作用 | 状态        | 补充文件 | 集体研究佐证资料 | 公示佐证资料 | 操作          |
|-----|--------|--------|------------------|------------|-----------------|-----------|------|----------|--------|-------------|
| 1   | 评奖或比赛类 | 成为     | 2024-02          | 阿斯蒂芬       | 测试谢谢            | 填报中       | õ    | 6        | ô      | © ⁄_<br>⊡ Ò |
| 2   | 评奖或比赛类 | ad     | 2024-02          | asd        | asd             | 待单位同<br>意 | ٥    | ٥        |        | © Ò         |
| 共2条 | < 1 >  | 前往 1   | 页<br>提示<br>① 此操作 | 将撤销审核, 是否继 | 续?<br>取消        | ×<br>确定   |      |          |        |             |

图 3.3.5-1 补充业绩资料撤回

### 3.3.6. 生成业绩资料

业绩资料经单位经办人或者单位领导进行审核通过后,可在 业绩列表后点击"生成"按钮,生成带有"四川省文化和旅游职 称评审专用"水印及识别编码的业绩资料。

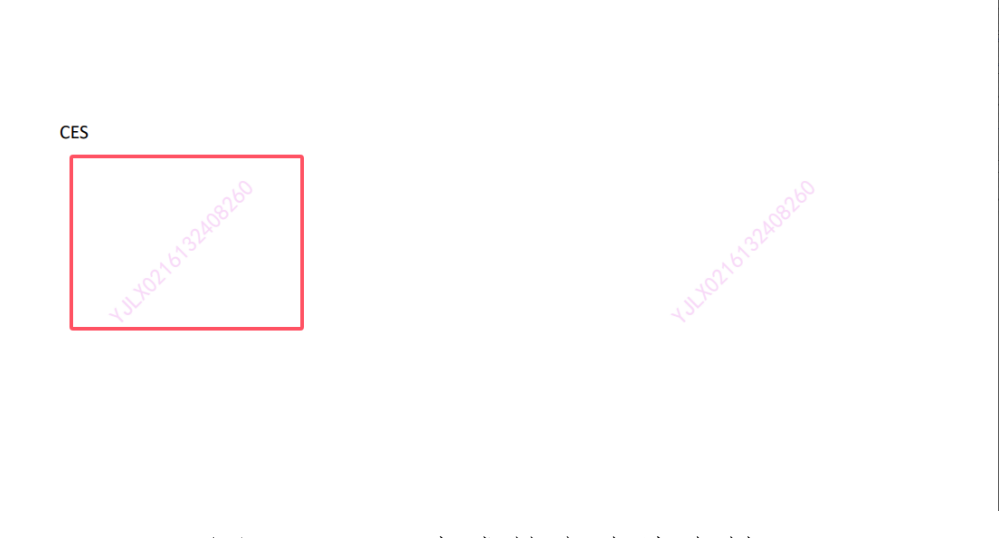

图 3.3.6-1 生成补充业绩资料

### 3.4.公共业绩查询

点击公共业绩查询进入已发布的公共业绩信息,可根据单 位、档案名称、业绩类型等多种形式进行查询。

| 🥼 四川省文化和旅游厅职税    | 服务信    | 息系统               |        |        |         |            |      | #18 🧟 🔿 |
|------------------|--------|-------------------|--------|--------|---------|------------|------|---------|
| 公共业绩档案查询 > 公共业绩档 | 案查询    |                   |        |        |         |            |      |         |
| ▲ 首页 ·           | 单(     | 2 名 称             |        | 业绩档案名称 |         | 业 续 类 型 全部 |      |         |
| ● 个人业绩填报 ^       | 审注     | 1:状态 \$3选         |        |        |         |            |      |         |
| . 11 d. 10 da    | ( Q 查府 |                   |        |        |         |            |      |         |
| ▶ 从不出现           | 序号     | 业结关型              | 业结档案名称 | 主办単位   | 时间      | 状态         | 证明文件 | 操作      |
| ▶ 业绩资料           | 1      | 评奖或比赛类            | 阿斯蒂芬   | 123    | 2024-02 | 已发布        |      | ٥       |
| ▶ 补充资料           | 2      | 学术成果类             | 我的测试业绩 | 123    | 2024-01 | 已发布        |      | ٥       |
| ▶ 信用记录           | 3      | 文旅活动类 (含扁吃、扁示、扁濱、 | 档案名称   | 成都亿無   | 2024-02 | 已发布        |      | ۵       |
| ▶ 公共登结档案查询       |        |                   |        |        |         |            |      |         |

图 3.4-1 公共业绩查询列表

### 3.5.申请经办人|领导

个人用户点击"申请经办人|领导"菜单进入申请界面,点击"申请经办人/领导",进入申请界面。

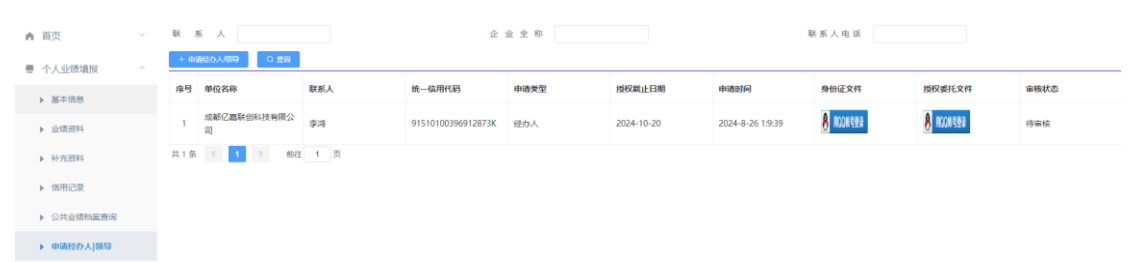

图 3.5-1 申请单位经办人信息列表

选择申请类型以及授权截止时间,并上传身份证以及授权文件说明,信息填写完毕后点击"提交申请",提交成功后可在列表上查看申请记录以及状态。

| 办人/领导 |                   |              |   |   |
|-------|-------------------|--------------|---|---|
| 自位名称  | 增加                |              | × | 授 |
| 龙都亿嘉  | * 申请类型            | 请选择 > 授权裁止时间 |   | 8 |
| <     | 联系人身份证            | 25周02/4      |   |   |
|       | 正面(只能上<br>传JPG文件) |              |   |   |
|       | 单位签字盖章            | 造职文件         |   |   |
|       | 授权书 (只能<br>上传JPG文 |              |   |   |
|       | 件)                |              |   |   |
|       |                   | 提交申请         |   |   |

图 3.5-2 申请单位经办人

# 4. 单位业绩管理

申请成为单位经办人或者领导,可对单位人员申请的业绩信息进行查看和审批。

### 4.1. 公共业绩档案新增

用户点击"公共业绩档案新增"进入公共档案业绩管理界面, 点击列表上方"增加公共业绩档案"进入业绩新增界面,输入相 关信息,点击"保存"完成公共业绩新增,添加成功后可在列表 中查看该信息,点击"上传附件",可上传对应的证明资料。

| 首页         |  | 单位名称              |        | 业储档案名称 |         | 业 績 类 型 全部 | 业 編 英 型 全部 ~ |     |  |
|------------|--|-------------------|--------|--------|---------|------------|--------------|-----|--|
| 个人业绩填报     |  | 审批状态 #选           |        |        |         |            |              |     |  |
|            |  |                   |        |        |         |            |              |     |  |
| 单位业绩管理     |  | 序号 业绩类型           | 业结档案名称 | 主办单位   | 时间      | 状态         | 证明文件         | 操作  |  |
| ▶ 公共业绩档案新增 |  | 1 学术成果类           | 我的测试业绩 | 123    | 2024-01 | 已发布        | 0            | 2.0 |  |
|            |  | 11 1 45 T 1 1 mit | 1 页    |        |         |            |              |     |  |

### 4.1-1 公共业绩列表

| 增加 |         |           |      |      |         |           | ×  |
|----|---------|-----------|------|------|---------|-----------|----|
| 2  | * 业绩类型  |           | 业绩类型 | ~    | *业绩档案名称 | 请输入业绩档案名称 |    |
|    | *时间     |           | 选择日期 |      | * 主办单位  | 请输入主办单位   |    |
|    | *业绩描述   | 请输入业绩内容描述 | £    |      |         |           |    |
|    | 选择业绩相关人 | 人员        |      |      |         |           | li |
| 序号 | 姓名      | 性别        | 出生日期 | 所在单位 | 业绩中的作用  |           |    |
|    |         |           |      | 暂无数据 |         |           |    |
|    | 保存      |           |      |      |         |           |    |
|    |         |           |      |      |         |           |    |

图 4.1-2 公共业绩新增

# 4.1.1. 公共业绩档案修改

用户点击列表"修改"进入公共业绩资料信息修改界面,修 改信息后点击"保存"完成信息修改。

| 单位名            | 名 称              |                | 业绩档案名称     |       |           | 业绩类型    | 全部 > |       |
|----------------|------------------|----------------|------------|-------|-----------|---------|------|-------|
| 审批丬            | 伏态 多选            |                |            |       |           |         |      |       |
| Q 查询           | + 増加公共业绩档案       |                |            |       |           |         |      |       |
| 序号             | 业绩类型             | 业结档案名称         | 主办单位       | 时     | 间         | 状态      | 证明文件 | 操作    |
| 1              | 荣誉称号关            | 成都             | 成都公共       | 20    | )24-02    | 待发布     | Ô    | 2 🗇 🛪 |
| <sup>共1余</sup> | < <b>1</b> > 894 | 主 <u>1</u> 页   | 된 4. 1.    | 1-1   | 公共业约      | 责修改     | /    | ×     |
|                |                  |                |            |       |           |         |      |       |
|                | * 业绩的            | 经型 荣誉称号类       |            | ~     | * 业绩档案    | 名称 成都   |      |       |
|                | * B              | 前 🗐 202402     |            |       | * 主办      | 单位 成都公共 |      |       |
|                | * 业绩指            | 献 阿斯蒂          |            |       |           |         |      |       |
|                | 选择业绩             | 联人员            |            |       |           |         |      |       |
| 序号             | 姓名 性             | 別 出生日期         | 所在单位       | 业绩中的作 | 用         |         |      |       |
| 1              | 李程    男          | 1986-02-<br>02 | 崇州市文<br>化馆 | 请填写该人 | 人员在业绩中的作用 |         |      |       |
|                | 保存               |                |            |       | 可输入人员     | 员在业绩中的  | 的作用  |       |

图 4.1.1-2 公共业绩修改

## 4.1.2. 公共业绩资料删除

龣折増

案新增

如填写的信息有误,可点击列表中的"删除"按钮进行删除 操作。

| 单 位       | 名 称                    |        | 业绩档案名称 |         | 业绩类型 | 全部 > |       |
|-----------|------------------------|--------|--------|---------|------|------|-------|
| 审批<br>Q 蓟 | 状 态 多选<br>日 + 増加公共业绩档案 |        |        |         |      |      |       |
| 序号        | 业绩类型                   | 业绩档案名称 | 主办单位   | 时间      | 状态   | 证明文件 | 操作    |
| 1         | 荣誉称号类                  | 成都     | 成都公共   | 2024-02 | 取消发布 | ô    | 2 🖻 🛪 |
| 共1条       | 〈 1 〉 前往               | 1 页    |        |         |      |      |       |

### 图 4.1.2-1 公共业绩修删除

### 4.1.3. 公共业绩资料发布

用户点击列表中"发布"按钮,进行信息发布,发布后可在 公共业绩查询中进行查看,如需修改,可点击"撤销"按钮进行 撤销。

| 单 位 | 名 称      |        | 业绩档案名称 |         | 业绩类型 | 全部 > |       |
|-----|----------|--------|--------|---------|------|------|-------|
| 审批  |          |        |        |         |      |      |       |
| 序号  | 业绩类型     | 业绩档案名称 | 主办单位   | 时间      | 状态   | 证明文件 | 操作    |
| 1   | 荣誉称号类    | 成都     | 成都公共   | 2024-02 | 取消发布 | ô    | 2 🗇 🛪 |
| 共1条 | < 1 > 前往 | 1 页    |        |         |      |      |       |

### 图 4.1.3-1 公共业绩发布

| ± 1⊻ | <b>日</b> 103 |        | 11 × 11 = 48 1 = 10 |         | H W X H | ±np ~ |     |
|------|--------------|--------|---------------------|---------|---------|-------|-----|
| 审 批  | 状态 多选        |        |                     |         |         |       |     |
| Q 查й | 甸 + 増加公共业绩档案 |        |                     |         |         |       |     |
| 序号   | 业绩类型         | 业结档案名称 | 主办单位                | 间间      | 状态      | 证明文件  | 操作  |
| 1    | 荣誉称号类        | 成都     | 成都公共                | 2024-02 | 已发布     | ٥     | ع ف |
| 共1条  | 〈 1 〉 前往     | 1 页    |                     |         |         |       |     |

### 图 4.1.3-2 公共业绩撤销

### 4.2. 公共业绩档案查询

用户点击"公共业绩档案查询"进入公共业绩档案列表,可 根据单位名称、业绩名称、业绩类型等进行查询。

| ▲ 首页                                         | Ý | 单位       | 名 称                                   |        | 业绩档案名称 |         | 业绩类型 | 全部 >> |    |
|----------------------------------------------|---|----------|---------------------------------------|--------|--------|---------|------|-------|----|
| ☑ 任职资格列表                                     | ~ | 审批<br>Q董 | 9 多选<br>9                             |        |        |         |      |       |    |
| ■ 业绩记录列表                                     | ^ | 序号       | 业绩类型                                  | 业绩档案名称 | 主办单位   | 时间      | 状态   | 证明文件  | 操作 |
| ▶ 公共业绩档案新增                                   |   | 1        | 评奖或比赛类                                | 阿斯蒂芬   | 123    | 2024-02 | 已发布  |       | ۵  |
| <ul> <li>公共业绩档案查询</li> <li>其十位自动来</li> </ul> |   | 2        | 文旅活动类(含展览、展<br>示、展演、节 <del>会等</del> ) | 档案名称   | 成都亿嘉   | 2024-02 | 已发布  |       | ۵  |
| ▶ 量中信息列次                                     |   | 3        | 荣誉称号类                                 | 成都     | 成都公共   | 2024-02 | 已发布  |       | 0  |
| ▶ 亚级战争的攻                                     |   | 共3条      | 〈 1 〉 前往                              | 1 页    |        |         |      |       |    |

### 图 4.2-1 公共业绩查询

## 4.3.基本信息

公共业绩档案查询 > 公共业绩档案查询

用户点击"基本信息"进入填报中基本信息管理界面,点击 "查看"按钮可查看该用户的详细信息,以及相关的业绩资料和 业绩补充资料等信息。

| 首页         | ~ | 单位名   | 5 称    |                                         | 姓    | 名           |           |     | 身份:  | æ  |      |                |    |
|------------|---|-------|--------|-----------------------------------------|------|-------------|-----------|-----|------|----|------|----------------|----|
| 任职资格列表     | ~ | 联系目   | 11 话   |                                         | 市    | 州全部         |           |     |      | 县  | 全部   |                |    |
| 业绩记录列表     | ^ | Q 查询转 | 林信息    |                                         |      |             |           |     |      |    |      |                |    |
| ▶ 公共业绩档案新增 |   | 序号    | 姓名     | 身份证                                     | 所在单位 |             | 市州        | 区县  | 联系电话 | 性别 | 邮箱   | 工作时间           | 操作 |
| ▶ 公共业绩档案查询 |   | 1     | Par an | 100000000000000000000000000000000000000 |      | 10.0000 (C) |           | 锦江区 |      | 男  |      | 2004.03        | ۵  |
| ▶ 基本信息列表   |   |       |        |                                         |      |             |           |     |      |    | -    | -09            |    |
| 业绩资料列表     |   | 2     | 4      |                                         |      |             | 015101003 | 高新区 |      | 男  | 1000 | 2021-09<br>-01 | ۵  |

# 图 4.3-1 基本信息列表

| ▶ 基本信息 | 姓名       | 100         | 曾用名       |             | 性别       | =                                                                                                    |
|--------|----------|-------------|-----------|-------------|----------|----------------------------------------------------------------------------------------------------|
| • 业绩资料 | 民族       |             | 籍贯        | (11.00)     | 参加工作时间   | and the second second s |
| • 补充资料 | 出生日期     |             | 出生地       | 0100        | 联系电话     | 100000700                                                                                                    |
| ▶ 信用记录 | 身份证号     | 10000000000 | 手机        | 100000-0000 | 邮箱       |                                                                                                    |
| ・其他    | 地址       | <i>6</i>    | 单位全称      |             | 单位统一信用代码 | 101010-01010-01010                                                                                                    |
|        | 所属系列(专业) |             | 现从事专业技术工作 |             |          |                                                                                                    |
|        | 有无职称     |             | 已取得职称名称   |             | 已取得职称时间  |                                                                                                    |
|        | 学历层次     |             | 毕业学校及专业   |             | 毕业时间     |                                                                                                    |
|        | 单位及职务    |             | 任职时间      |             |          |                                                                                                    |
|        | 主要业绩描述   |             |           |             |          |                                                                                                    |

# 图 4.3-2 基本信息详情

| • 基本信息                       | B  |       |                                                                                                    |         |                                                                                                    |     |    |  |  |  |  |
|------------------------------|----|-------|----------------------------------------------------------------------------------------------------|---------|----------------------------------------------------------------------------------------------------|-----|----|--|--|--|--|
| • 业绩资料                       | 序号 | 业绩关型  | 业绩名称                                                                                                    | 取得时间    | 小学会で                                                                                                    | 秋态  | 形件 |  |  |  |  |
| <ul> <li>+&gt;充资料</li> </ul> |    |       |                                                                                                    |         |                                                                                                    |     |    |  |  |  |  |
| • 信用记录                       | 1  | 延续教育英 | Statement and a first statements                                                                                                    | 2024-07 | Contraction of the second second second second second second second second second second second second second s | 填报中 | C3 |  |  |  |  |
| • 其他                         | 2  | 继续教育关 | Constant of Constant                                                                                                    | 2024-04 | 00000                                                                                                    | 填股中 | 2  |  |  |  |  |
|                              | 3  | 继续教育美 | Concerning cities for all                                                                                                    | 2024-02 | N/NOVA                                                                                                    | 填报中 | 2  |  |  |  |  |
|                              | 4  | 继续教育美 | and a state of the state of the | 2024-05 | 4(74))-3                                                                                                    | 填报中 | S  |  |  |  |  |
|                              | 5  | 继续教育美 | Constant of the second second s                                                                                                    | 2024-07 | 4(74))-0                                                                                                    | 填报中 | 2  |  |  |  |  |

### 图 4.3-3 业绩资料详情

| ▶ 基本信息                                 | 补充资料 |        |        |         |      |      |           |      |          |        |  |  |
|----------------------------------------|------|--------|--------|---------|------|------|-----------|------|----------|--------|--|--|
| ▶ 业绩资料                                 | 序号   | 业绩类型   | 补充资料名称 | 取得时间    | 业绩单位 |      | 状态        | 补充文件 | 集体研究佐证资料 | 公示佐证资料 |  |  |
| <ul> <li>补充资料</li> <li>信用记录</li> </ul> | 1    | 评奖或比赛类 | 成为     | 2024-02 | 阿斯蒂芬 | 测试谢谢 | 填报中       |      |          |        |  |  |
| ▶ 其他                                   | 2    | 评奖或比赛类 | ad     | 2024-02 | asd  | asd  | 待单位同<br>意 |      |          |        |  |  |
| 井2条 〈 1 〉 前注 1 页                       |      |        |        |         |      |      |           |      |          |        |  |  |

# 图 4.3-4 补充资料详情

# 4.4.业绩资料列表

点击"业绩资料列表"进入业绩资料信息列表,点击"查看"

### 可查看详细信息。

| • | 首页         | ~ | 壹 询 方 式 │个人 ∨ |     |          | 查询方式值 |      | 业绩名称    |       |      |       |
|---|------------|---|---------------|-----|----------|-------|------|---------|-------|------|-------|
| ž | 任职资格列表     | ~ | Q 查询          |     |          |       |      |         |       |      |       |
| ~ |            |   | 序号            | 姓名  | 业绩单位     | 业绩类型  | 业绩名称 | 业绩时间    | 状态    | 业绩资料 | 操作    |
| ~ | 业绩记录列表     | ^ | 1             | 李鸿  | 12       | 学术成果类 | 12   | 2024-02 | 待单位同意 |      | ۳ 👁 🕈 |
|   | ▶ 公共业绩档案新增 |   | 共1条           | < 1 | > 前往 1 页 |       |      |         |       |      |       |
|   | ▶ 公共业绩档案查询 |   |               |     |          |       |      |         |       |      |       |
|   | ▶ 基本信息列表   |   |               |     |          |       |      |         |       |      |       |
|   | ▶ 业绩资料列表   |   |               |     |          |       |      |         |       |      |       |

### 图 4.4-1 业绩资料列表

点击"审批"进入业绩审批界面,根据用户填写的详细信息,选择评审意见,点击"保存审核意见"完成信息审批。

|    |                   |    |           | 审批申请  |      |            |      |
|----|-------------------|----|-----------|-------|------|------------|------|
|    | 姓名                | 李鸿 | 9         | Ŗ     | L绩类型 | 学术成果类      |      |
|    | 业绩单位              | 12 | 2 业绩名称 12 |       |      |            |      |
|    | *审核意见             |    |           |       |      |            |      |
|    |                   |    | 请选择审核意见 ⑧ | 保存审核意 | ŧ۵   | 不评审,关闭当前页面 |      |
|    |                   |    | 返回修改      | 审批记录  | ŧ    |            |      |
| 序号 | 审批时间              |    | 同意        |       | 审批意见 |            | 审批状态 |
| 1  | 2024-08-22 11:45: | 43 | 不同意       |       | 提交申报 |            | 已上报  |

### 图 4.4-2 业绩资料审批

## 4.5.补充资料列表

用户点击"补充资料列表"进入补充资料信息管理界面,点 击列表中"审批按钮",进入审批界面。

| 业绩记录列表 > 补充资                                 | 料列表 |      |      |        |            |        |         |      |              |            |            |          |          |        |                    |
|----------------------------------------------|-----|------|------|--------|------------|--------|---------|------|--------------|------------|------------|----------|----------|--------|--------------------|
| ▲ 首页                                         |     | 查询;  | 5 50 | 个人 シー  | 查询方式值      |        |         |      |              |            |            | 业绩名称     |          |        |                    |
| ● 个人业绩填报                                     |     | 0.69 |      |        |            |        |         |      |              |            |            |          |          |        |                    |
| 會 单位业绩管理                                     |     | 序号   | 姓名   | 所在单位   | 业绩类型       | 补充资料名称 | 业绩时间    | 补充文件 | 集体研究佐<br>证材料 | 公示佐证责<br>料 | 秋志         | 补充文件     | 集体研究佐证资料 | 公示佐证资料 | 操作                 |
| ▶ 公共业绩档案新增                                   |     | 1    | 李鸿   | 秀述亿嘉   | 评奖或比赛<br>类 | 商试亿嘉   | 2024-02 |      |              |            | 徽圆修改       | <u>ه</u> |          |        | © ₽ ±              |
| <ul> <li>公共业绩档室查询</li> <li>基本信息列表</li> </ul> |     | 2    | 荣鸿   | asd    | 评奖或比赛<br>类 | ad     | 2024-02 |      |              |            | 单位领导同<br>意 |          | ۵.       |        | o ₽±               |
| ▶ 业绩资料列表                                     |     | 3    | 李鸿   | 123123 | 评复或比赛<br>美 | 3      | 2024-02 |      |              |            | 编服中        |          |          |        | ⊕ f <sup>p</sup> ± |
| ▶ 补充资料列表                                     |     |      |      |        | 辺やおいる      |        |         |      |              |            |            |          |          |        |                    |

# 图 4.5-1 业绩资料列表

|    |                   |      |          | 审批申请    |       |          |     |    |  |
|----|-------------------|------|----------|---------|-------|----------|-----|----|--|
|    | 姓名                | 李鸿   |          |         |       |          |     |    |  |
|    | 业绩单位              | asd  |          | 业绩名称 ad |       |          |     |    |  |
|    | *审核意见             |      |          |         |       |          |     | 11 |  |
|    |                   | * 请道 | 选择审核意见 ∨ | 保存审核意   | 见 不评审 | 6,关闭当前页面 |     |    |  |
| 序号 | 审批时间              |      | 审批者      | 审批意见    |       | 审批意见     |     |    |  |
| 1  | 2024-08-19 21:25: | 01   | 李鸿       |         | 提交申报  |          | 已上报 |    |  |

# 图 4.5-1 业绩资料审批